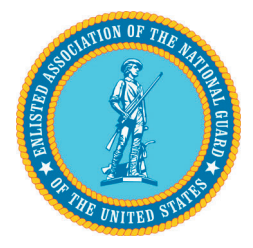

**National Dues** must be submitted to the EANGUS National Office at the end of each month.

## How to run an "Orders" Report

- □ Login to your State's website dashboard (must be an Admin)
- □ Click **Membership** > Click **Orders**
- □ Change the Filter option from **All** to **Within a Date Range** or **Predefined Date Range**
- Set the date range, for example:
  "October 1, 2021, to October 31, 2021" if using Within a Date Range or "Last Month" if using Predefined Date Range
- □ When date range is selected, click **Filter** to the right of the date range *(the system will caluculate)*
- $\hfill\square$  **Export to CSV** when calculation is performed
- □ Save the CSV file to an Excel format

## $\Box$ Modify the file.

These fields must remain:

First Name | Last Name | Membership Level | Total | Status | Timestamp All other columns can be deleted.

□ **Update the Total** column to reflect the dues owed per member:

## Annual = \$13 Associate = \$13 Life & Assoc. Life = \$130

- □ Total the entire column to calculate dues owed to the National Office.
- □ **Upload** this file along with payment into the National Dues Payment Portal.

## National Dues Payment Portal: <u>https://eangus.org/dues-portal/</u>

Questions or concerns, contact Membership Director Bryan Birch at bryan@eangus.org